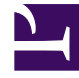

# **GENESYS**

This PDF is generated from authoritative online content, and is provided for convenience only. This PDF cannot be used for legal purposes. For authoritative understanding of what is and is not supported, always use the online content. To copy code samples, always use the online content.

## Service Management UI Help

**Office Hours** 

# Office Hours

#### Important

You must set up Office Hours if you want to implement **Scheduled Callback** and **Disposition Dialog**.

## Upload the Office Hours Template

| Upload 📋 Delete                                      | <b>Q</b> - Search from table                             | Select All    |                                                                                                    |
|------------------------------------------------------|----------------------------------------------------------|---------------|----------------------------------------------------------------------------------------------------|
| Service Templates                                    | Id                                                       | Default Value | \$<br>Description                                                                                                    |
| Capacity<br>Get Service                              | _timezone                                                | UTC           | Timezone matching days of week and time range definition. Default UTC.                                                                                |
| Office Hours Request Access                          | _ttl                                                     | 30            | Duration starting from of service after which the service will be terminated                                                                          |
| Request Chat<br>Request Interaction<br>URS Statistic | end                                                      |               | This is the end period requested for office hours. Format is ISO 8601<br>UTC) 'yyyy-MM-ddTHH:mm:ss.SSSZ' for example: '2013-05-<br>28T15:30:00.000Z'  |
| Callback                                             | number-of-days                                           |               | Number of days from the start period to return office hours for.                                                                                      |
|                                                      | start                                                    |               | This is the start period requested for office hours. Format is ISO 860<br>UTC) 'yyyy-MM-ddTHH.mm:ss.SSSZ' for example: '2013-05-<br>28T15:30:00.000Z' |
|                                                      | <ul> <li>Holidays (1)</li> </ul>                         |               |                                                                                                    |
|                                                      | _holiday <n></n>                                         |               | Days when the office will be closed. Use syntax '[yyyy-]MM-dd'. For example _holiday5='07-15'                                                         |
|                                                      | <ul> <li>Imported Rule</li> <li>Calendars (1)</li> </ul> |               |                                                                                                    |

In the **Callback and Mobile Engagement > Service Templates** tab, make sure that the **Office Hours** template is available. Otherwise, click **Upload** to add the office-hours.zip to the **Templates** list.

## Create the Office Hours Service

| Create Create I<br>Configured Services Create I<br>Hours | business-h     Begular offi     Begular offi     siness     here | IOUI'S<br>ce Hours | C<br>October 8, 2017 | Edit setti<br>alendar tin<br>– October 14, 20 | ings to fix<br>nezone issues<br>017 | Day © Week           | ttings<br>Month Europe | Calendar Tab |
|----------------------------------------------------------|------------------------------------------------------------------|--------------------|----------------------|-----------------------------------------------|-------------------------------------|----------------------|------------------------|--------------|
| CBCK terminated previ                                    | Time                                                             | Sun 10/08          | Mon 10/09 *          | Tue 10/10                                     | Wed 10/11                           | Thu 10/12            | Fri 10/13              | Sat 10/14    |
| Callback Delayed<br>Get                                  | All Day                                                          |                    |                      |                                               | Switch                              | n display s          | tyles —                |              |
| Match interaction<br>My new Get                          | ▼ 1 AM<br>2 AM                                                   |                    |                      |                                               |                                     |                      |                        |              |
| Office Hours                                             | 3 AM<br>4 AM                                                     |                    |                      |                                               |                                     |                      |                        |              |
| business-hours                                           | 5 AM<br>6 AM                                                     |                    |                      |                                               |                                     |                      |                        |              |
| Capacity                                                 | 7 AM<br>8 AM                                                     |                    | CRegular             | CRegular                                      | Cffice Hours                        | CRegular             | CRegular               |              |
| Capacity                                                 | 10 AM<br>11 AM                                                   |                    | 8:00 AM - 2:00<br>PM | 8:00 AM - 2:00<br>PM                          | 8:00 AM - 2:00<br>PM                | 8:00 AM - 2:00<br>PM | 8:00 AM - 2:00<br>PM   |              |
|                                                          | 12 PM<br>1 PM                                                    |                    |                      |                                               |                                     |                      |                        |              |
|                                                          | 2 PM<br>3 PM                                                     |                    |                      |                                               |                                     |                      |                        |              |
|                                                          | 4 PM<br>5 PM                                                     |                    |                      |                                               |                                     |                      |                        |              |

Click **Create** in **Configured Services**, select office-hours in the filter and configure the business-hours service.

Set your Calendar Timezone

| Settings                |   |   |
|-------------------------|---|---|
| Show All Day Row        |   |   |
| C On                    |   |   |
| Popovers                |   |   |
| On                      |   | / |
| Checkbox                |   | ſ |
| On                      |   | l |
| Time Interval per Block |   | ł |
|                         |   |   |
| 00:30:00 ~              |   |   |
| First Day of the Week   |   |   |
| Sunday 🗸                |   |   |
|                         | - |   |
| Office Timezone         |   |   |
| UTC ×                   |   | / |
| Diagles Timesene        |   | ĺ |
| Display Timezone        |   |   |
| UTC ×                   |   | l |

The **Display Timezone** is the timezone of your **Calendar** view and is set to the Browser timezone by default. The **Office Timezone** is bound to the \_timezone parameter of the Office Hours service.

The **Calendar** view is in Read-Only mode if your Display Timezone and Office Timezone are different.

In that case, the interface shows a warning message and does not allow you to edit the **Calendar** view.

#### [+] Show me the message

1) The calendar is in read-only mode because the office timezone is not equal to the displayed timezone

To fix this issue, click **Settings** and fix your **Office Timezone** and **Display Timezone** by setting identical timezones.

## Add Office Hours to your Callback Service

| , ► S | earch Table Sel             | ect All 🥒                   |          |                                                                                                    |                                                                                                    |                                                  |
|-------|-----------------------------|-----------------------------|----------|----------------------------------------------------------------------------------------------------|----------------------------------------------------------------------------------------------------|--------------------------------------------------|
|       |                             | + Add New                   | 💼 Delete | Advanced Parameters                                                                                                    | Expand All                                                                                                    | C Refr                                           |
|       | Name 👲                      | Value                       | \$       | Description                                                                                                    |                                                                                                    |                                                  |
| ^     | Chat (1)                    |                             |          |                                                                                                    |                                                                                                    | ļ                                                |
| ~     | General (18)                |                             |          |                                                                                                    |                                                                                                    | ļ                                                |
|       | _attach_udata               | single_json                 |          | Specifies the format in which the<br>attached to the interaction prior<br>data_id to attach only the stora<br>GMS_UserData). Select single_j<br>as one json object (key: GMS_U<br>separate_keys to attach each u<br>Name of the key will be the sam | e user data should<br>to routing to agen<br>ge data_id (key:<br>son will attach all u<br>serData). Select<br>ser data as a separ<br>te as the user data | be<br>t. Select<br>iser data<br>ate key.<br>key. |
| Z     | _business_hours_ser<br>vice | Choos V X<br>Business-hours |          | Specifies a configured office-ho<br>Time is verified against the defi<br>alendar hours.                                                                                                    | urs service. Reque<br>ned regular and spe                                                                                                    | st Desired<br>ecific                             |
|       | _call_direction             | USERTERMINATED              |          | When value is USERORIGINATE<br>(device) will initiate the call to b<br>USERTERMINATED is specified<br>initiate the call to the specified                                                                                                    | D, this implies the u<br>e connected to the<br>, then the enterprise<br>target.                                                                         | user<br>agent. If<br>e will                      |
| _     | _capacity_service           |                             |          | Specifies a configured capacity                                                                                                    | service. Agent ava                                                                                                    | ilability is                                     |

Select your Callback Service and expand the **General** category. Find the \_business\_hours\_service parameter and select your Office Hours instance in the drop down list.

## Create Regular Office Hours

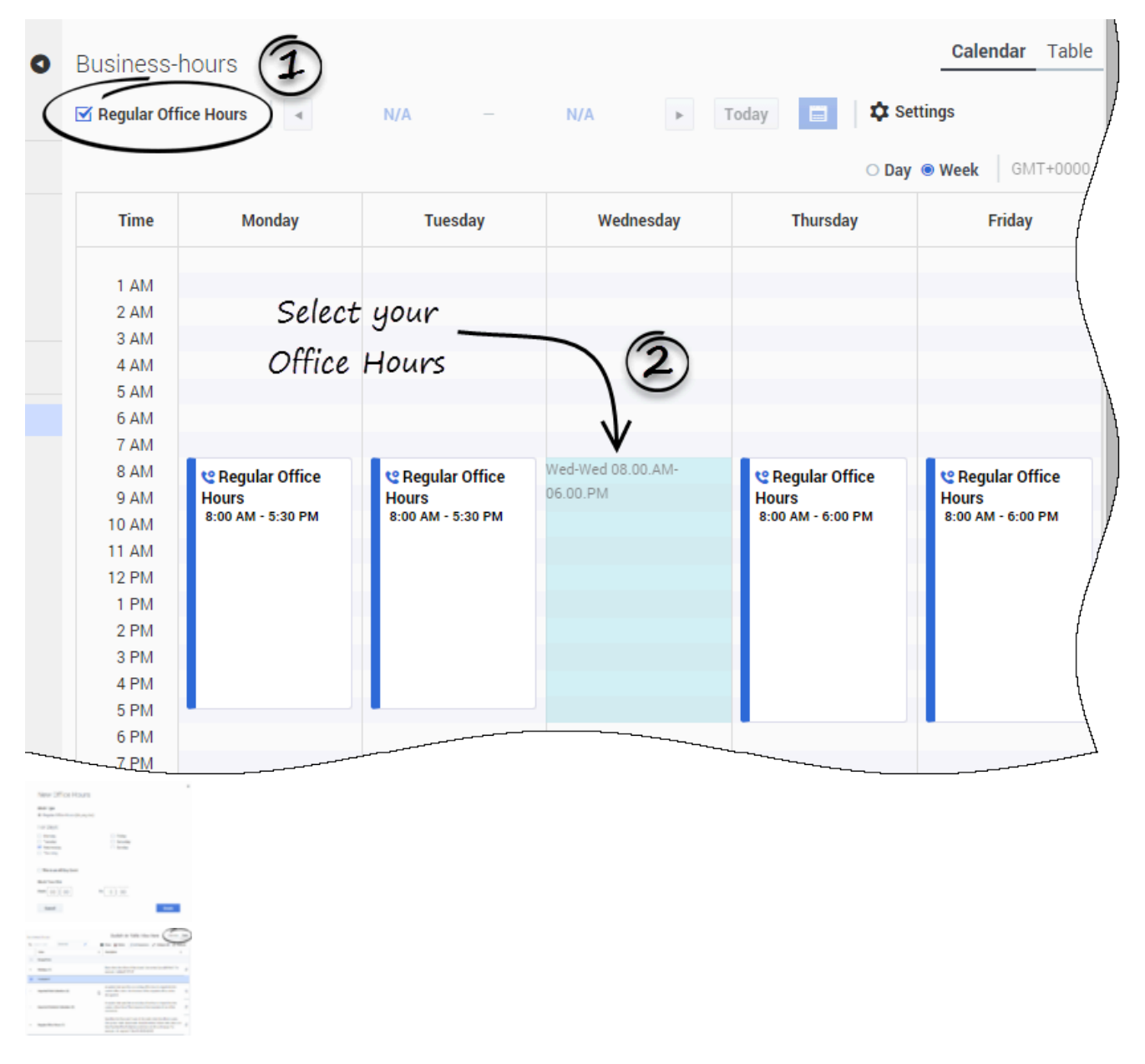

Select your Office Hours service in the **Configured Service** tab.

In the **Calendar** view, make sure that **Regular Office Hours** is checked.

Select your Office Hours service in **Configured Services**. You can add Office Hours by selecting a timezone in your **Calendar** view; the Office Hours interface shows up. Or, you can switch to the **Table** view and edit options there.

#### Switch Views to Check Office Hours

| gular Office Hou | irs Ma                    | y 1, 2016 –         | May 31, 2016               | ► Today         | Settings               |                      |
|------------------|---------------------------|---------------------|----------------------------|-----------------|------------------------|----------------------|
| Sunday           | Monday                    | Tuesday             | Wednesday                  | Thursday        | ay O Week  Mont Friday | h) GMT+(<br>Saturday |
| 1                | 2<br>CRegular Off         | 3<br>CRegular Offi  | 4                          | 5               | б                      |                      |
| 8                | 9<br><b>C Regular Off</b> | 10<br>CRegular Off  | 11                         | 12              | 13                     |                      |
| 15               | 16<br>CRegular Off        | 17<br>CRegular Off  | 18<br><b>&amp; Holiday</b> | 19<br>C Holiday | 20                     |                      |
| 22               | 23<br>CRegular Off        | 24<br>CRegular Off  | 25                         | 26              | 27                     |                      |
| 29               | 30<br>CRegular Off        | 31<br>CRegular Offi | 1                          | 2               | 3                      |                      |
| 5                | 6<br>CRegular Off         | 7<br>CRegular Offi  | 8                          | 9               | 10                     |                      |
|                  |                           |                     |                            |                 |                        |                      |

If you add Office Hours to one or more days in the week, the results apply to all months and weeks. Switch to the **Month** view to see the actual Office Hours of the month.

#### Add Holidays and Exceptions

|       |                          |                            | Bay O week O Month   GMT+00 |
|-------|--------------------------|----------------------------|-----------------------------|
| Time  |                          | Wednesday 05/11            | (                           |
| 1 AM  |                          | c on a specific day in you | ur calendar to              |
| 2 AM  |                          | con a specific day in got  | ar calertaar co             |
| 3 AM  | V                        | Add Holiday or Exce        | eption                      |
| 4 AM  | ed-Wed 04.00.AM-05.00.AM | <b>J</b>                   | 1                           |
| 5 AM  |                          |                            | · ·                         |
| 6 AM  |                          |                            |                             |
| 7 AM  |                          | New Office Hours           |                             |
| 8 AM  | 😢 Regular Office Hours   |                            |                             |
| 9 AM  | 8:00 AM - 6:00 PM        | Block Type                 |                             |
| 10 AM |                          | Holiday (boliday)     Evon | ntion (bb add)              |
| 11 AM |                          | (Inoliday (Inoliday)       | priori (bri_add)            |
| 12 PM |                          | Weeks Selected:            |                             |
| 1 PM  |                          | Weeks Selected.            |                             |
| 2 PM  |                          | 05/09/2016 - 05/15/2016    |                             |
| 3 PM  |                          | 05/09 (Monday)             | 05/13 (Friday)              |
| 4 PM  |                          | 05/10 (Tuesday)            | 05/14 (Saturday)            |
| 6 PM  |                          | ✓ 05/11 (Wednesday)        | 05/15 (Sunday)              |
| UFIV  |                          | 05/12 (Thursday)           |                             |

You can set certain dates as Holidays so they will not be used for Callback and certain dates as Exceptions (or Special Office Hours) for days that require additional hours.

To add these special events, uncheck the **Regular Office Hours** parameter, then click in the **Calendar** view on the appropriate date to open the dialog box.

#### Exceptions Always Apply

| Business-hours       |                      |                      |                      | Calendar Table         |
|----------------------|----------------------|----------------------|----------------------|------------------------|
| Regular Office Hours | ▲ May 1, 2016 -      | - May 31, 2016 🕨     | Today 📑 🌣 S          | Settings               |
| No Callback o        | n Holiday            |                      | ○ Day ○ Weel         | k ● Month   GMT+0000   |
| Monday               | Tuesday              | Wednesday            | Thursday             | Friday                 |
| 2                    | 3                    | 4                    | 5                    | 1                      |
| 啥 Regular Office Hou | 😢 Regular Office Hou | CREdular Office Hou  | 😢 Regular Office Hou | 😋 Regular Office Ho    |
| 8:00 AM - 5:30 PM 9  | 10                   |                      | 12                   | -                      |
| 😢 Regular Office Hou | 😢 Regular Office Hou | ে Holiday            | 😋 Regular Office Hou | 🕲 Regular Office Hou   |
|                      |                      | 😋 Regular Office Hou |                      | -                      |
| 16                   | 17                   | 18                   | 19                   | 20                     |
| 😋 Regular Office Hou | 😢 Regular Office Hou | 😢 Regular Office Hou | 😢 Regular Office Hou | 😋 Regular Office Hou   |
| 23                   | 24                   | 25                   |                      | 27                     |
| 😋 Regular Office Hou | 😢 Regular Office Hea | CRegular Office Hoch | 🥲 Special Office Hou | 🛛 😋 Regular Office Hou |
| Specia               | l Office Hours       | (Exception)          | Regular Office Hou   | /- /                   |
| 30                   | 31                   | 1                    | 2                    | . /                    |
| 📽 Regular Office Hou | 📽 Regular Office Hou | 📽 Regular Office Hou | 📽 Regular Office Hou | 📽 Regular Office Ho    |
| 6                    | 7                    | 8                    | 9                    |                        |
| 📽 Regular Office Hou | 📽 Regular Office Hou | 📽 Regular Office Hou | 📽 Regular Office Hou | 📽 Regular Office Ho    |
|                      |                      |                      |                      |                        |
| ·····                |                      |                      |                      |                        |

If you set a Holiday and an Exception on the same day, then the Exception applies. The office is opened during the hours configured in the Exception.

If Regular Hours, Holiday, and Exception are set on the same day, then Holiday blocks Regular Hours, but the Exception still applies and the office is opened during the Exception's hours.

| 0 | Business-hours |          |          |          |          |         |         |        |   |       |                            |                                              | Cale                  | ndar Table    |
|---|----------------|----------|----------|----------|----------|---------|---------|--------|---|-------|----------------------------|----------------------------------------------|-----------------------|---------------|
|   | Q - S          | earch Ta | ble      |          |          | Sele    | ct All  |        | 1 |       |                            |                                              |                       |               |
|   |                |          |          |          |          |         |         |        |   | Clone | 💼 Delete                   | All Parameters                               | Expand All            | C Refresh     |
|   |                | Value    |          |          |          |         |         |        |   | Ş     | Description                |                                              |                       | \$<br>\$      |
|   |                | итс 🗸    | ,        |          |          |         |         |        |   |       | Timezone m<br>to UTC.      | atching days of week ar                      | nd time range definit | ion. Defaults |
|   | *              | Holida   | ays (    | (1)      |          |         |         |        |   |       |                            |                                              |                       | С             |
|   |                | 5/11/2   | 2016     |          |          |         |         |        |   |       | Days when t<br>example _ho | he office will be closed.<br>bliday5='07-15' | Use syntax '[yyyy-]N  | IM-dd'. For   |
|   |                | 5/19     | 9/20     | 16<br>M  | av 20    | 16      | ~       | ×      |   |       | Days when t<br>example _ho | he office will be closed.<br>bliday5='07-15' | Use syntax '[yyyy-]№  | IM-dd'. For   |
|   | ^              | s        | M        | Т        | w        | Т       | F       | s<br>7 |   |       |                            |                                              |                       | 4             |
|   | ^              | 8        | 9        | 10<br>17 | 11<br>18 | 12      | 13      | 14     |   |       |                            |                                              |                       | 4             |
|   | ^              | 22       | 23<br>30 | 24<br>31 | 25       | 26<br>2 | 27<br>3 | 28     |   |       |                            |                                              |                       | 4             |
|   | ^              | Speci    | al O     | ffice    | Hou      | ırs (1  | )       |        |   |       |                            |                                              |                       | 4             |

#### Add Holidays and Exceptions from the Table view

You can also add Holidays and Exceptions by editing the associated options in the Table view.

## Import Rules in Office Hours

The **Import Rules** feature enables you to set up Regular Hours, Holidays, and Exceptions (Special Office Hours) that you want to apply to several Office Hours services. The imported content (options and setup) becomes part of the Office Hours service.

- Further changes to the imported services (Regular Hours, Holidays, Exceptions) instantly apply to all the Office Hours services that imported the rules.
- The Import Rules feature ignores the timezones defined in the imported service.

#### Tip

The **Import Rules** feature allows you to create and manage a single Office Hours, Holidays, and Exceptions calendar that is applicable to multiple team calendars.

#### **Use Case: Import Holiday Rules**

Let's consider that you have several offices in the United States, sharing the same federal holidays and vacations. In that scenario, you can create a dedicated Office Hours called Federal USA Holidays, and then import it in your U.S. offices, instead of manually adding the same holidays to your **Calendar** views for each service (Office New York and Office SF0 in the example below).

#### **Use Case: Import Exception Rules**

Let's consider that, every two weeks during spring, all of your offices are opened on Wednesday evenings from 6-9 p.m. for a special event called *Special Deal*. In that scenario, you can create an Office Hours service called Special Deal Events where you create the needed extra hours. Then, you can import this rule in each concerned office (Office New York, Office SF0, and Office Amsterdam in the example below).

Note that Special Deal Events will apply even if Regular Hours and Holiday are set for a given date, as explained above.

| Q. Search items                          | Special Deal Events  | $\mathbf{)}$  |                          |               | Calendar Table          |
|------------------------------------------|----------------------|---------------|--------------------------|---------------|-------------------------|
| + Create 💼 Delete                        | Regular Office Hours | May 1, 2016 – | May 31, 2016             | Today 📄 🌣 Set | tings                   |
| Configured Services                      |                      |               |                          | ○ Day ○ Week  | <b>€ Month</b> GMT+0200 |
| Callback Delayed                         | Monday               | Tuesday       | Wednesday                | Thursday      | Friday                  |
| match-interaction<br>request-access      | 2                    | 3             | 4                        | 5             |                         |
| request-interaction     Office Hours     | 9                    | 10            | 11                       | 12            | 13                      |
| All Offices                              | 16                   | 17            | 18<br>Contraction 18     | 19            | 20                      |
| Federal USA Holidays<br>Office Amsterdam | 23                   | 24            | 25                       | 26            | 27                      |
| Office SFO Special Deal Events           | 30                   | 31            | 1<br>Special Office Hour | 2             |                         |
| openal Deal Evento                       | 6                    | 7             | 8                        | 9             |                         |
|                                          |                      |               |                          |               |                         |

#### Set up Rules in a Dedicated Office Hours Service

|     | -      |                      |
|-----|--------|----------------------|
|     | -      | · · · ·              |
|     | 1      |                      |
|     | · •••• |                      |
| 110 |        | Second Second Second |
|     |        | Transfer out of the  |
| -   | ·      | 200000000000         |
|     |        | Discharger, or       |

To set up these rules, create a new Office Hours service. In this example, two services are created: Special Deal Events and Federal USA Holidays.

| Office       | SFO                             | Calendar Table                                                                                                    |
|--------------|---------------------------------|----------------------------------------------------------------------------------------------------|
| <b>Q</b> • S | earch Table Select All          | ✓ Clone                                                                                                    |
|              | Value                           | ♦ Description                                                                                                    |
|              | America/Los_Angeles             | Timezone matching days of week and time range definition. Default to UTC.                                                                          |
| ^            | Holidays (0) Click, t           | hen select the Office Hours to import                                                                                                    |
| •            | Imported Rule Calendars (2)     |                                                                                                    |
| M            | Federal USA Holidays            | An option that specifies an existing office hour to import into the current office. Note: The timezone of the imported office will be disregarded. |
|              | Special Deal Events             | An option that specifies an existing office hour to import into the current office. Note: The timezone of the imported office will be disregarded. |
| ^            | Imported Schedule Calendars (0) | 4                                                                                                    |

Import Rules in Office Hours Service

Switch to **Table** view and expand **Imported Rule Calendars**. Click <sup>C</sup> to add a new rule line, then select the appropriate Office Hours service.

#### View Imported Rules

| Q. Search Items                                             | Office SFO                                                            |                                                     |                                                |                                                                   | Calendar Table                                |
|-------------------------------------------------------------|-----------------------------------------------------------------------|-----------------------------------------------------|------------------------------------------------|-------------------------------------------------------------------|-----------------------------------------------|
| 🕂 Create 🗴 Delete                                           | Regular Office Hours                                                  | <ul> <li>May 30, 2016 – J</li> </ul>                | lune 5, 2016 <b>•</b> Toda                     | ay 📑 🏚 Settin                                                     | ngs                                           |
| Cffice Hours                                                |                                                                       |                                                     |                                                | O Day 🖲 Week                                                      | O Month GMT-0700                              |
| All Offices                                                 | Time Mon 05/                                                          | 30 Tue 05/31                                        | Wed 06/01                                      | Thu 06/02                                                         | Fri 06/03                                     |
| Federal USA Holidays<br>Office Amsterdam<br>Office New York | All Day                                                               |                                                     |                                                |                                                                   | (                                             |
| Office SF0                                                  | 1 AM                                                                  | luniport                                            | ad fragma Fadam                                | LUCA Holid                                                        | 0.16                                          |
| Special Deal Events                                         | 2 AM<br>3 AM<br>4 AM<br>5 AM<br>6 AM<br>7 AM<br>8 AM<br>9 AM<br>10 AM | ffice CRegular Office<br>Hours<br>7:00 AM - 5:30 PM | C Regular Office<br>Hours<br>7:00 AM - 5:30 PM | 7:00 AM - 5:30 PM<br>Regular Office<br>Hours<br>7:00 AM - 5:30 PM | CRegular Office<br>Hours<br>7:00 AM - 5:30 PM |
|                                                             | 11 AM<br>12 PM<br>1 PM<br>2 PM<br>3 PM<br>4 PM<br>5 PM                | , Iw                                                | nported from S                                 | pecial Deal I                                                     | Events                                        |
|                                                             | 6 PM<br>7 PM<br>8 PM<br>9 PM<br>10 PM                                 | ×                                                   | C Special Office<br>Hours<br>6:00 PM - 9:00 PM | )<br>Genesys Mic                                                  | polie Services 8.5. I 04.0 P                  |

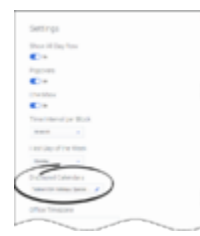

Switch to the **Calendar** view to display the results of the imports. In this example, you can see that the Special Deal Events and Federal USA Holidays are imported in the Office SF0 service.

If you update an Office Hour service (for instance, Special Deal Events or Federal USA Holidays), you will see these updates replicated to the Office Hours services importing the modified calendars (here, Office SFO).

You can also click **Settings** and see the imported Offices Hours in the list of **Displayed Calendars**.

## Import Schedules in Office Hours

You can import **Schedules** from other Office Hours Services to combine working hours of multiple teams and shifts in the same Office Hours service. In this scenario, you can create a main Office Hours service (All Offices in the example below) into which you can import all the Office Hours schedules (Regular Hours, Holidays, Exceptions, and timezones). This results in the union of the imported Office Hours schedules within the timezone of the main Office Hours.

#### Tip

The **Import Schedules** feature helps you to manage teams dispatched in different timezones.

#### Import Schedules in Office Hours Service

| Q. Search Items                                                                                                    | All Offices                          | Calendar <b>Tab</b>                                                                                                    |
|----------------------------------------------------------------------------------------------------|--------------------------------------|----------------------------------------------------------------------------------------------------|
| + Create 💼 Delete                                                                                                    | Q - Search Table                     | select All                                                                                                    |
| Contract of the second second |                                      | 🔲 Cione 📋 Delete 🔵 All Parameters 🚽 Expand All 📿 Refres                                                                                                 |
| All Offices                                                                                                    | Value                                | Description                                                                                                    |
| Federal USA Holidays<br>Office Amsterdam<br>Office New York<br>Office SFO<br>Special Deal Events                                                                                                    | Europe/Paris                         | Timezone matching days of week and time range definition. Defaults to UTC.                                                                              |
|                                                                                                    | <ul> <li>Holidays (0)</li> </ul>     |                                                                                                    |
|                                                                                                    | <ul> <li>Imported Rule Ca</li> </ul> | ndars (0) Click, then select the Office Hours to import a                                                                                               |
|                                                                                                    | ✓ Imported Schedu                    | Calendars (3)                                                                                                    |
|                                                                                                    | Office Amsterdam                     | An option that specifies an existing office hour to import into the<br>current office. Note: The timezone of the imported office will be<br>considered. |
|                                                                                                    | Office New York                      | An option that specifies an existing office hour to import into the<br>current office. Note: The timezone of the imported office will be<br>considered. |
|                                                                                                    | Office SF0                           | An option that specifies an existing office hour to import into the<br>current office. Note: The timezone of the imported office will be<br>considered. |

Switch to **Table** view and expand **Imported Schedule Calendars**. Click <sup>C</sup> to add a new rule line, then select the appropriate Office Hours service.

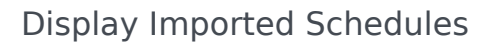

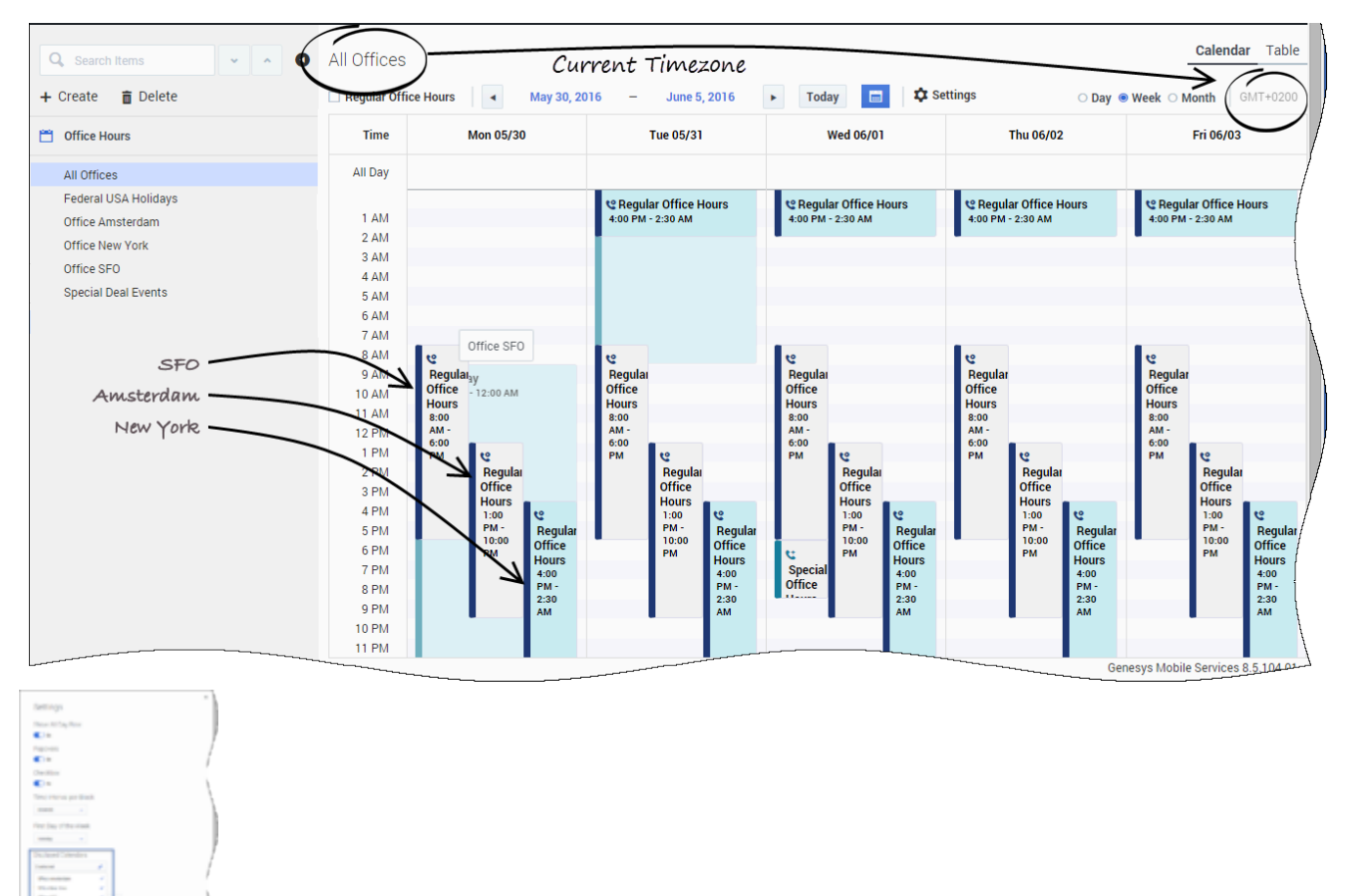

Switch to the **Calendar** view to see the results of the imports.

In this example, the All Offices service combines the schedules of the Office SFO, Office New York, and Office Amsterdam services.

The timezones, Regular Hours, Holidays, and Exceptions are aggregated in the **Calendar** view that shows the callback coverage for the three offices.

You can also click **Settings** and see the imported Offices Hours in the list of **Displayed Calendars**.

## Office Hours Options Reference

\_include\_schedule<n>

Section: office-hours

Default Value: Valid Values: service.<office hours ID> Changes Take Effect: Immediately

The name of another office-hours service to include in the current service. If you need to combine the schedules of several teams, use this option to import schedules from other Office Hours Services to combine working hours of multiple teams and shifts in the same Office Hours service. In this scenario, you can create a main Office Hours service (All Offices in the example below) into which you can import all the Office Hours schedules (Regular Hours, Holidays, Exceptions, and timezones). This results in the union of the imported Office Hours schedules within the timezone of the main Office Hours.

For example, create and configure two office Hours services, one named Office SFO, the other Office Amsterdam. Then create the All Offices service and set \_include\_schedule parameter to combine schedules of both teams. A service referenced in \_include\_schedule parameter can include additional \_include\_rule and \_include\_schedule option(s) and in its configuration.

include rule<n>

Section: office-hours Default Value: Valid Values: service.<national\_holidays> Changes Take Effect: Immediately

ID of another office-hours service. All rules, such as \_bh\_regular<n>, \_bh\_add<n>, \_holiday<n> from the specified service (and it's predecessors) are included into the current service. The timezone specified in the included service is ignored. Instead the timezone specified in the current service, applies to all of the rules configured in the current service.

holiday<n>

Section: office-hours Default Value: Valid Values: "YYYY-MM-dd" or "MM-dd" Changes Take Effect: Immediately

Holidays are specified either by full date (including the year), or only by month and day. In the latter case it is treated as a recurrent event, which is repeated annually. The name of the parameter should be unique within this service (section of options). For example, 2016-07-01 or 07-01.

The parameter name should be unique within this service. For instance, \_holiday1, \_holiday2,

and so on.

\_bh\_regular<n>

Section: office-hours Default Value: Valid Values: DDD-DDD HH:mm-HH:mm Changes Take Effect: Immediately

Days and hours of the week where regular office hours apply; for example, Mon-Fri 9:00-17:00. The range of days can overrun the end of the week, for example, you can specify Sat-Mon that includes 3 days: Saturday, Sunday, Monday. The hours are specified in 24-hour format. The range of hours can overrun the end of the day, for example 19:00-7:00 to model the shift that starts at 7 pm and ends at 7 am.

The parameter name should be unique within this service. For instance, \_bh\_regular2, \_bh\_regular2, and so on.

\_bh\_add<n>

Section: office-hours Default Value: No default value Valid Values: YYYY-MM-dd HH:mm-HH:mm or MM-dd HH:mm-HH:mm Changes Take Effect: Immediately

Specifies a special date and time period when the office will be open.

Additional days can be specified by providing either full date (including the year) or only the month and the day. For example, 2014-11-30 10:00-14:00 or 11-30 10:00-14:00

If you do not specify the year, the event is considered as recurrent and will be repeated every year. The name of the parameter should be unique within this service (section of options). For instance, \_bh\_add1, \_bh\_add2, and so on.

use alternative<n>

Section: office-hours Default Value: Valid Values: String

#### Changes Take Effect: Immediately

A comma-separated list of one or more alternative office-hours services that should be used during specified periods instead of the current (master) office-hours service configuration, for example: office-hours-summer, holidays.

If you add an office-hours service to this list (for instance, office-hours-summer), you must configure its \_effective\_dates parameter. During the effective dates, the master service uses the configuration of the alternative services instead of its own configuration.

If you set more than one service in this option, the (master) office-hours service uses the \_\_timezone parameter of this list's first service (office-hours-summer in our example) and will use the "include rule" approach to combine the effective hours.

#### Important

Not supported by the Service Management UI in 8.5.106.

effective dates<n>

Section: office-hours Default Value: Valid Values: YYYY-MM-dd or YYYY-MM-dd to YYYY-MM-dd Changes Take Effect:

Period while the office-hours service applies. If the service has at least one \_effective\_dates parameter configured, then the office is considered closed outside of the configured \_effective\_dates<n> ranges.

Use this parameter to restrict the service to a given period of time (a few weeks or months). For example, 2016-04-01 or 2016-04-01 to 2016-10-31.

This parameter is mandatory if you set the \_use\_alternative<n> parameter.

\_effective\_dates<n> parameters apply to all of the parameters configured in the current officehours service and in the other included services (for example \_include\_rule, include schedule, use alternative) services.

#### Important

Not supported by the Service Management UI in 8.5.106